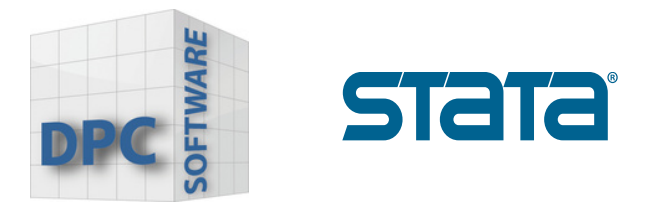

## Lizenzaktualisierung Windows

1. Wählen Sie im Reiter Help den Menüpunkt "About Stata" aus.

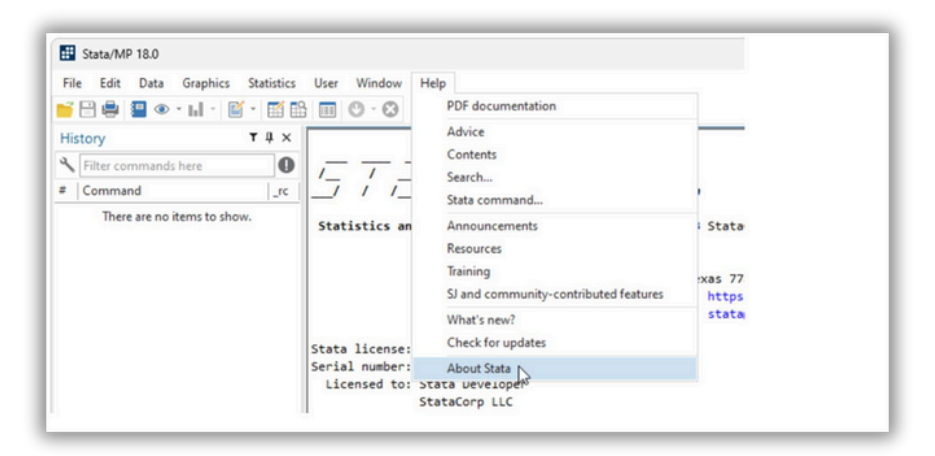

2. Wählen Sie den Punkt "Update License" aus.

www.dpc-software.de

| _     |                                                                                                    |                                                                           |    |
|-------|----------------------------------------------------------------------------------------------------|---------------------------------------------------------------------------|----|
| About | Stata                                                                                                    |                                                                           | ×  |
|       | StataCorp LLC<br>4905 Lakeway Drive<br>College Station, TX 77845<br>USA                                                                                        | 800-STATA-PC<br>979-696-4600<br>979-696-4601 (fax)<br>www.stata.com       |    |
|       | Stata/MP 18.0 for Windows (64-bit x86-64)<br>Revision 13 Feb 2023<br>Copyright 1985-2023 StataCorp LLC<br>Total physical memory:<br>Available physical memory: | 8.00 GB<br>0.81 GB                                                        |    |
|       | Stata license:<br>Serial number:<br>Licensed to:                                                                                                    | 10-user 4-core network perpetual<br>1<br>Stata Developer<br>StataCorp LLC |    |
|       | End-User License Agreement                                                                                                    |                                                                           |    |
| Upda  | te license                                                                                                    | (                                                                         | OK |
|       |                                                                                                    |                                                                           |    |

www.stata-germany.com

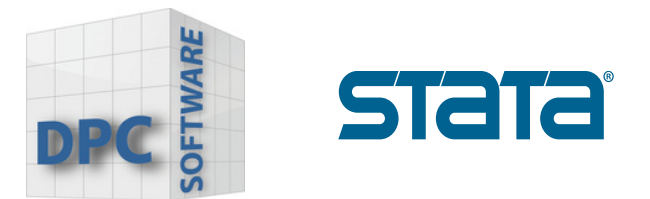

3. Wählen Sie den Punkt **"Enter or import new License"** aus. Bestätigen indem Sie auf das Feld **"OK"** klicken.

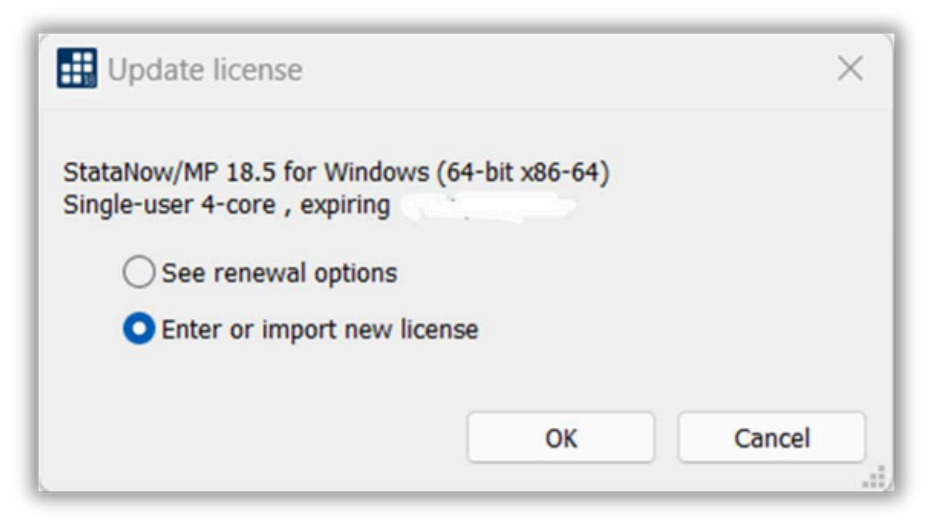

4. Dadurch wird Ihre Benutzerkontosteuerung geöffnet. Klicken Sie auf "Yes".

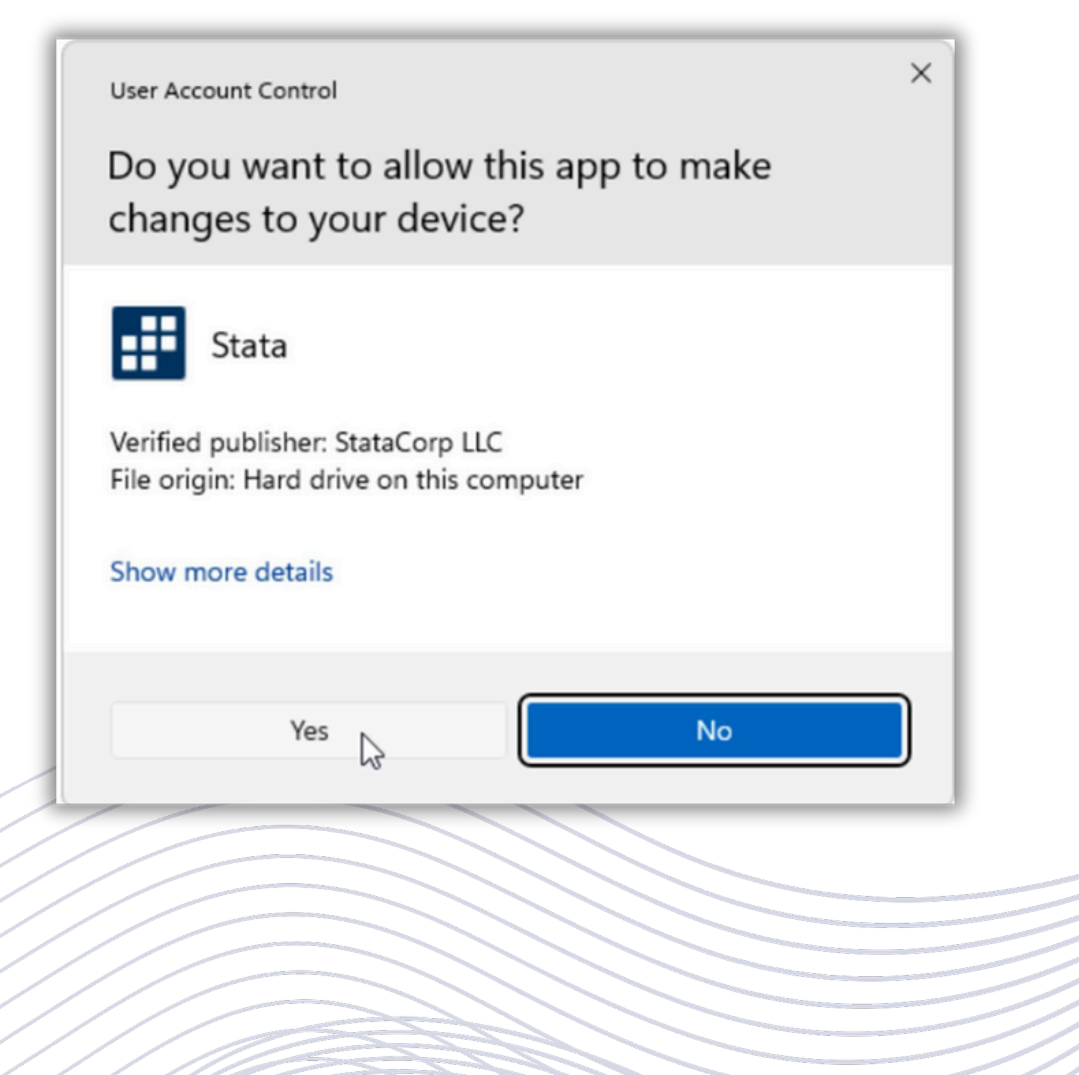

www.dpc-software.de

www.stata-germany.com

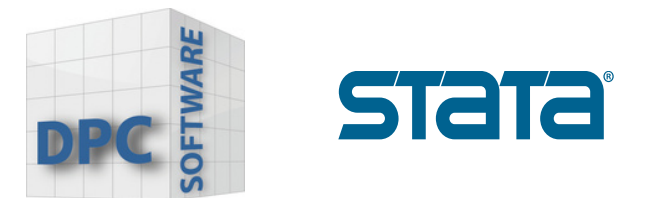

## 5. Geben Sie Ihre Lizenzinformationen ein.

| Initialize License                                                                                                    |                                                                                                    |                                                                                                    | ×                                                                                                    |
|----------------------------------------------------------------------------------------------------|----------------------------------------------------------------------------------------------------|----------------------------------------------------------------------------------------------------|----------------------------------------------------------------------------------------------------|
| Enter or import<br>Windows 64-bit                                                                                                    | our license information to initia<br>:86-64.                                                                                                    | alize StataNow/                                                                                                    | MP for                                                                                                    |
| Name                                                                                                    |                                                                                                    |                                                                                                    |                                                                                                    |
| Organization                                                                                                    |                                                                                                    |                                                                                                    |                                                                                                    |
| Serial number                                                                                                    | [                                                                                                    |                                                                                                    |                                                                                                    |
| Code                                                                                                    |                                                                                                    |                                                                                                    |                                                                                                    |
|                                                                                                    |                                                                                                    |                                                                                                    | _                                                                                                    |
| Authorization                                                                                                    | ļ                                                                                                    |                                                                                                    |                                                                                                    |
| Authorization                                                                                                    | Import n                                                                                                    | ew license code                                                                                                    | 25                                                                                                    |
| Authorization                                                                                                    | Import no                                                                                                    | ew license code                                                                                                    | 25                                                                                                    |
| Authorization                                                                                                    | Import n<br>< Zurück                                                                                                    | ew license code<br>Weiter >                                                                                                    | es<br>Abbrechen                                                                                                    |
| Authorization                                                                                                    | Import no<br>< Zurück                                                                                                    | ew license code<br>Weiter >                                                                                                    | 25<br>Abbrechen                                                                                                    |
| Authorization<br>License and Activation<br>This License and Activation<br>— the serial number, code<br>software you have licensed                                                                                                    | Import n<br>< Zurück<br>Eey<br>Key is an <i>important</i> document. Three<br>and authorization — will be required<br>om StataCorp LLC ("StataCorp"), a                                                                                                    | ew license code<br>Weiter >                                                                                                    | 25<br>Abbrechen<br>Stata Software<br>on on this document<br>ation process of the<br>below.                                                                              |
| Authorization<br>License and Activation<br>This License and Activation<br>— the serial number, code<br>software you have licensed<br>This document is valuable<br>in a safe place for record ka                                                                         | Import no<br>< Zurück<br>Key is an important document. Three and authorization — will be required om StataCorp LLC ("StataCorp"), a roof of purchase for your software lic ping.                                                                                              | ew license code<br>Weiter ><br>pieces of informatic<br>during the install<br>s further described<br>ense. You should a                                       | 25<br>Abbrechen<br>Stata Software<br>on on this document<br>ation process of the<br>below.<br>store this document                                                       |
| Authorization<br>License and Activation<br>This License and Activation<br>— the serial number, code<br>software you have licensed<br>This document is valuable<br>in a safe place for record k<br>Licensed software:<br>License type:<br>License type:<br>License term: | Import no<br>< Zurück<br>Sey<br>Key is an <i>important</i> document. Three<br>and authorization — will be required<br>om StataCorp LLC ("StataCorp"), a<br>roof of purchase for your software lic<br>ping.<br>StataNow/MP 18.5 (4 cores)<br>Single-user<br>Expires 07/17/2025 | ew license code<br>Weiter ><br>pieces of informatie<br>during the install<br>s further described<br>sense. You should a<br>Make sure you<br>of Stata that is | 25<br>Abbrechen<br>Stata Software<br>on on this document<br>ation process of the<br>below.<br>store this document<br>install the same edition<br>shown on your license! |

- Sie müssen alle Felder ausfüllen, bevor Sie fortfahren können.

- In die Felder Name und Organisation müssen Sie jeweils fünf oder mehr Zeichen eingeben.

- Wir empfehlen Ihnen, die Seriennummer, den Code und die Autorisierung zu kopieren und einzufügen.

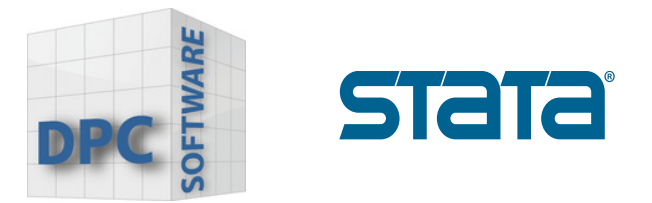

6. Wählen Sie **"Register Stata online"** und klicken Sie auf **"Fertig stellen".** 

7. Registrieren Sie sich online und bestätigen mit "Submit".

8. Nachdem die Lizenz initialisiert wurde, starten Sie Stata neu und geben Sie **"update query"** ein.

. update query (contacting https://www.stata.com) Update status Last check for updates: 24 May 2024 22 May 2024 (what's new) New update available: 30 Apr 2024 (what's new) Current update level: Possible actions Install available updates (or type -update all-)

9. Klicken Sie auf **"Install available updates"** oder geben Sie **"update all"** in das Command Feld ein.

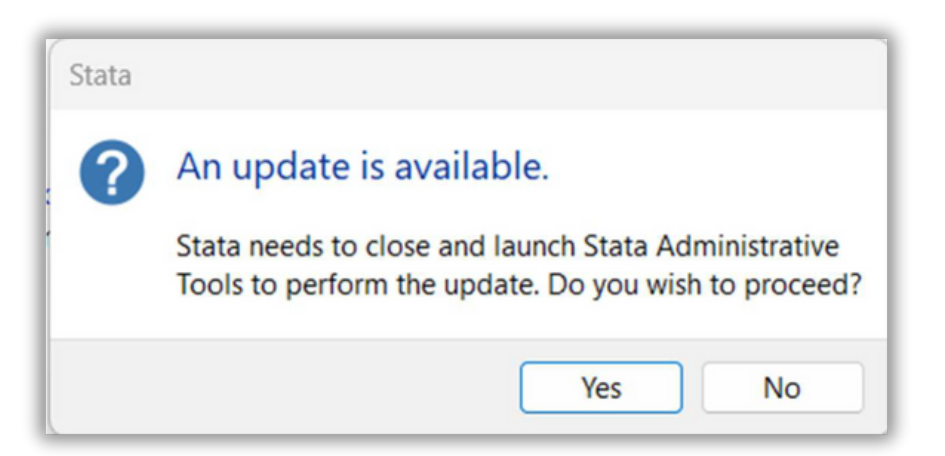

Wenn updates verfügbar sind klicken Sie auf "Yes".

-Stata lädt alle verfügbaren updates herunter ( Sie müssen hierzu mit dem Internet verbunden sein)

-Nach erfolgreichem Download wird Stata Sie auffordern das Programm neu zu starten

-Bestätigen indem Sie auf das Feld "OK" klicken.